## Cum se configureaza camerele IP SAFER WIRELESS

VARIANTA 1 (WIFI)

- 1. Descarcati aplicatia GUARD VIEWER (disponibila pe APP Store sau PLAY STORE)
- 2. Faceti un cont si pastrati USERUL si PAROLA intr-un loc sigur
- 3. Intrati pe aplicatie, dati pe + pentru a adauga o camera
- 4. Selectati ADD WI-FI DEVICE, selectati tipul de camera.
- 5. Luati manualul camerei de supraveghere, acolo aveti un cod QR.
- 6. Bifati " Camera is ready to read QR code"
- 7. Selectati ADD as local DEVICE

| 3                             |              | 4                  |        |                                         | 6/7                                                                                    |                                         |
|-------------------------------|--------------|--------------------|--------|-----------------------------------------|----------------------------------------------------------------------------------------|-----------------------------------------|
| orange 🗢 15:07 32% 🗊          | III orange 🗢 | 15:07              | 32 % 💼 | 15:36 D                                 | ic                                                                                     | ¥ 🗟 II 26% 🛢                            |
| E Q Enter the device name     | E <          | Add By             | Я      | <                                       | Prepare                                                                                | ×                                       |
| (bbA+)                        | 8            | Scan               |        | Make sure                               | the camera is covere<br>network                                                        | ed by Wi-Fi                             |
|                               | (free        | Manual Add         |        | Start the ca<br>light or gree<br>the ca | mera and wait for about 3<br>en light flashes slowly (1/s<br>imera is ready to read QR | 0s till the IR<br>s). It means<br>code. |
|                               | Q            | Auto Search in LAN |        |                                         |                                                                                        |                                         |
|                               | Ŷ            | Add Wi-Fi Device   |        |                                         | 061                                                                                    |                                         |
|                               |              |                    |        |                                         |                                                                                        |                                         |
| No device has been added yet. |              |                    |        |                                         |                                                                                        |                                         |
|                               |              |                    |        | <b>S</b> c                              | amera is ready to read QR<br>Abnormal status?                                          | code                                    |
|                               |              |                    |        |                                         | Add As Cloud Device                                                                    | 0                                       |
|                               |              |                    |        |                                         | Add As Local Device                                                                    | 0                                       |
|                               |              |                    |        | III                                     | 0                                                                                      | <                                       |

- 8. Denumiti camera, selectati routerul DVS, introduceti parola routerului (este posibil sa fie vazuta automat), apasati pe scanner-ul QR pentru a scana codul de inregistrare (REGISTER CODE)
- 9. Scanati codul QR de pe manual.

| <               | Configure Device                                                            | × |
|-----------------|-----------------------------------------------------------------------------|---|
| Please ke       | <b>ep the mobile phone close to the device</b><br>5G Wi-Fi is not supported | • |
| Enter the devic | e name papa                                                                 |   |
| Wi-Fi           | ZyX                                                                         | > |
| Wi-Fi Password  | d                                                                           |   |
| Register Code   | 5ECVUBQAGEJ01YH05D4D7d                                                      |   |
| Where is the re | egister code?                                                               |   |
|                 | Next                                                                        |   |

10. Apoi se va afisa un cod QR pe telefon, acesta trebuie scanat cu camera (\*sa o tineti la maxim 10-15 cm de codul QR afisat pe telefon).

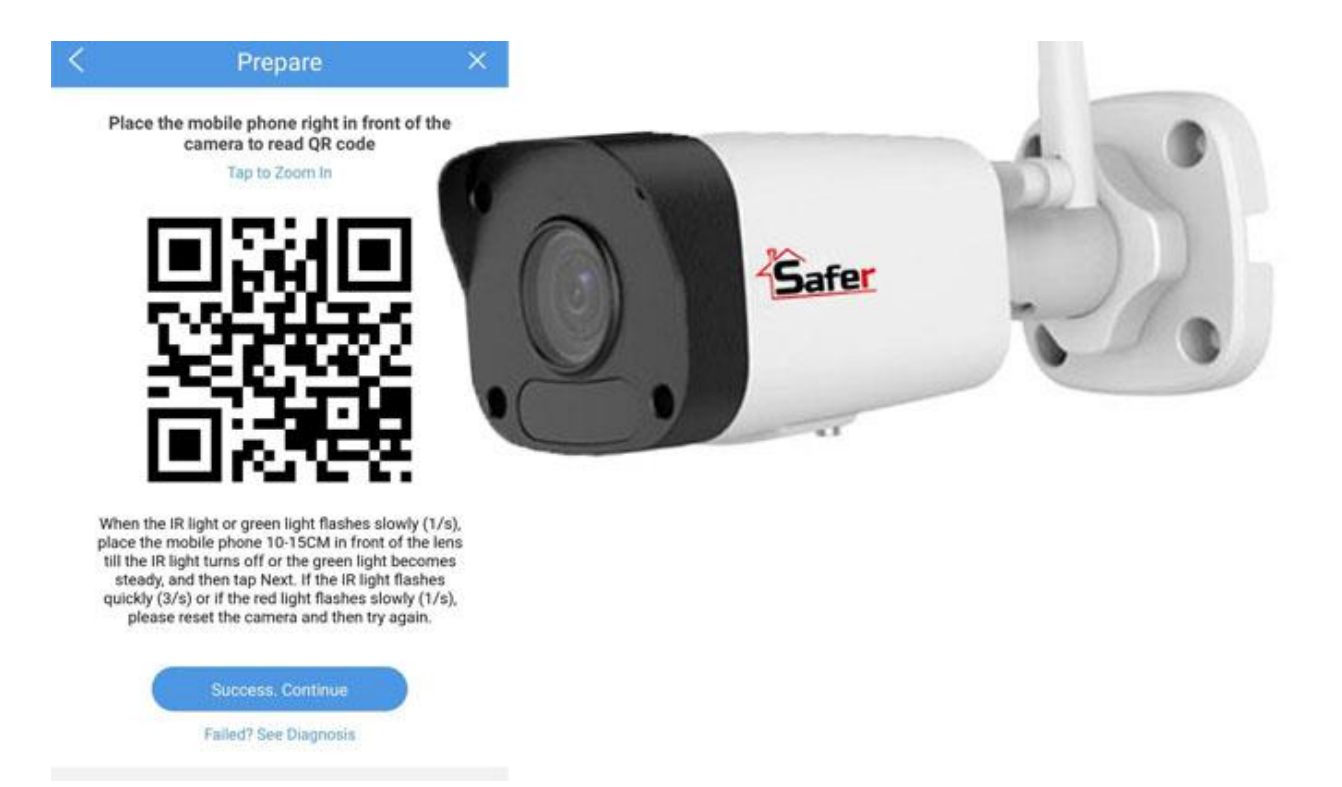

11. Dupa 10 secunde, dispozitivele vor fi imperecheate si veti primi un mesaj de succes.

Acum o vom adauga pe contul de CLOUD, astfel o veti putea accesa dintr-o retea externa.

12. Intrati pe STAR4LIVE.COM , folositi acelasi cont ca cel din aplicatia GUARD VIEWER (de la punctul 1)

| Sta | Live                   | in Signu | p Help |
|-----|------------------------|----------|--------|
|     |                        |          |        |
|     | Log In                 |          |        |
|     |                        |          |        |
|     | Usemame/Email:         |          |        |
|     | Password:              |          |        |
|     | Login Forgot password? |          |        |
|     |                        |          |        |
|     |                        |          |        |
|     |                        |          |        |

### 13. Apasati pe ADD DEVICE

| Star <b>4Li</b> v | ve          |           |                                                                                                    |             |           |                      |               |                 | We               | elcome sori 🗸        | Exit Help          |
|-------------------|-------------|-----------|----------------------------------------------------------------------------------------------------|-------------|-----------|----------------------|---------------|-----------------|------------------|----------------------|--------------------|
| 📃 Device List     | 📃 Org List  |           |                                                                                                    |             |           |                      |               |                 | <b>+</b> Ad      | ld Org 🕇 🕂 A         | Add Device         |
| oot               | My Cloud D  | evices    |                                                                                                    |             |           |                      |               |                 |                  |                      | â                  |
|                   | Select No.  | Org       | Device Name                                                                                                    | Device Type | Device IP | Latest Onlin<br>Time | ne Status     | Share<br>Device | Change<br>Device | Retrieve<br>Password | Access<br>Device   |
|                   |             |           |                                                                                                    |             | No devi   | ce. Click Add E      | Device to add |                 |                  |                      |                    |
|                   | Shared Clou | Id Device | 95                                                                                                    |             |           |                      |               |                 |                  |                      | Ê                  |
|                   | Select No.  | Org       | Device N                                                                                                    | lame        | Device IP | Owner                | Valid Until   | Description     | Status           | Change Devic         | e Access<br>Device |
|                   |             |           |                                                                                                    |             | No devi   | ce. Click Add E      | Device to add |                 |                  |                      |                    |
|                   | Sharing Rec | ords      | a de la companya de la companya de la companya de la companya de la companya de la companya de la companya de la |             |           |                      |               |                 |                  |                      | â                  |
|                   | Select      | No.       | Device Name                                                                                                    | Shar        | re To E   | Email                | User Role     | Vali            | d Until          | Desc                 | ription            |
|                   |             |           |                                                                                                    |             |           |                      |               |                 |                  |                      |                    |

14. Introduceti codul dispozitivului ( il gasiti pe manualul de utilizare sau in aplicatia GUARD VIEWER). Alegeti orice nume doriti pentru dispozitiv. Apasati pe butonul albastru "ADD"

| Star4Liv        | 'e         |                |          |        | Welcome s | ori 🗸 Exit Help |
|-----------------|------------|----------------|----------|--------|-----------|-----------------|
| \Xi Device List | 📃 Org List |                |          |        | + Add Org | + Add Device    |
| Add Device      |            |                |          |        |           |                 |
|                 |            |                |          |        |           |                 |
|                 |            |                |          |        |           |                 |
|                 |            | Register Code: |          |        |           |                 |
|                 |            | Device Name:   |          |        |           |                 |
|                 |            | Org Name:      | root     | Select |           |                 |
|                 |            |                |          |        |           |                 |
|                 |            |                | Add Back |        |           |                 |
|                 |            |                |          |        |           |                 |
|                 |            |                |          |        |           |                 |

15. Acum puteti sa o accesati si pe telefon, automat in aplicatia GUARD VIEWER

### Cum se configureaza camerele IP SAFER WIRELESS

VARIANTA 2 (LAN)

- 1. Folositi un patchcord pentru a conecta camera la retea.
- 2. Descarcati aplicatia GUARD VIEWER (disponibila pe APP Store sau PLAY STORE)
- 3. Faceti un cont si pastrati USERUL si PAROLA intr-un loc sigur
- 4. Intrati pe aplicatie, dati pe + pentru a adauga o camera
- 5. Selectati AUTO SEARCH IN LAN
- 6. Veti vedea mai multe dispozitive, sau doar unul. Denumirea camerei se termina cu (IPC)

|            | 4         |                     | 5          |                    |        |            | 6                  |        |
|------------|-----------|---------------------|------------|--------------------|--------|------------|--------------------|--------|
| 📶 orange 🗢 | 15:07     | 32 % 💶              | 📶 orange 🗢 | 15:07              | 32 % 💼 | 📶 orange 🗢 | 15:09              | 32 % 💶 |
| $\equiv$   | Live View | ⊊ı.                 | <          | Add By             | R      | <          | Auto Search in LAN |        |
|            |           |                     |            |                    |        | Select All |                    | 0      |
|            |           |                     |            | Scan               |        | 192.10     | 68.1.214()         | 0      |
|            |           |                     | łm         | Manual Add         |        | 192.10     | 88.1.215()         | 0      |
|            | $(\pm)$   |                     |            |                    |        | 192.10     | 68.1.229(IPC)      | 0      |
|            |           |                     | Q          | Auto Search in LAN |        |            |                    |        |
|            |           |                     | (;         | Add Wi-Fi Device   |        |            |                    |        |
|            |           |                     |            |                    |        |            |                    |        |
| [O]        |           | Low 🗐×              |            |                    |        |            |                    |        |
|            | 1/1       |                     |            |                    |        |            |                    |        |
|            |           |                     |            |                    |        |            |                    |        |
|            |           |                     |            |                    |        |            |                    |        |
|            | Playback  | >                   |            |                    |        |            |                    |        |
|            |           |                     |            |                    |        |            |                    |        |
|            |           |                     |            |                    |        |            |                    |        |
| Alarm Out  | <         | Favorites Close All |            |                    |        |            | Add(0)             |        |

- 7. Deschideti un browser pe un PC/Laptop si introduceti IP-ul camerei
- 8. Aici se va deschide o fereastra de log-in (userul si parola implicita este admin/123456, va recomandam sa le schimbati dupa setarea camerei)

| Safer                | SAF-IPCBP2MP30-4(W)           |
|----------------------|-------------------------------|
| Username<br>Password |                               |
|                      | Live View     Login     Reset |
|                      |                               |

# 9. Intrati la NETWORK $\rightarrow$ NETWORK $\rightarrow$ WI-FI

| Safer .     | ve View 🔅 Setup  |                                 |                      | SAF-IPCBP2MP30-4(W) ●Logo |
|-------------|------------------|---------------------------------|----------------------|---------------------------|
| Common      | Basic Info       |                                 |                      |                           |
| Network     | Basic Info       |                                 | Common Configuration |                           |
| Network     | Model            | SAF-IPCBP2MP30-4(W)             |                      |                           |
| DNS         | Firmware Version | IPC_D1202-B0006P20D1812C09      | Ethernet             |                           |
| Port        | Hardware Version | A                               |                      |                           |
| DDNS        | Boot Version     | V1.1                            | Time                 |                           |
| P2P         | Serial No.       | 210235TCX33198000046            |                      |                           |
| E-mail      | Network          | 192.168.                        | OSD OSD              |                           |
| 003         | MAC Address      | e4:f1                           |                      |                           |
| Video       |                  |                                 |                      |                           |
| Image       | Status           |                                 | User User            |                           |
| Intelligent | System Time      | 2011/11/30 16:11:49             |                      |                           |
| Events      | Operation Time   | 0 Day(s) 0 Hour(s) 11 Minute(s) |                      |                           |
| Storage     | Refresh          |                                 |                      |                           |
| Security    |                  |                                 |                      |                           |

| Common  | Ethernet    | Wi-Fi  |        |   |
|---------|-------------|--------|--------|---|
| Network | Obtain IP A | drace  | DHCP   | T |
| Network |             | Juless | Dife   |   |
| DNS     | IPv6 Mode   |        | Manual | • |

10. Schimbati din WI-FI Hotspot in WI-FI, mai jos va aparea o lista cu retelele din apopiere. Selectati reteaua dumneavoastra si introduceti parola.

| ommon                       | Ethernet Wi-Fi  |                |
|-----------------------------|-----------------|----------------|
| etwork                      |                 | 100 E U.L.     |
| <ul> <li>Network</li> </ul> | WI-FI Mode      | VVI-FI Hotspot |
| Network                     | COID            | IDCW/E/1691CE  |
| DNS                         | SSID            | IPCWIF11661C5  |
| Port                        | Password        | ••••••         |
| DDNS                        | Channel         | Automatic •    |
| P2P                         | Gateway Address | 172.16.0.1     |
| E-mail                      |                 |                |

| Common     | Ethernet Wi-Fi    |                     |                  |            |          |               |
|------------|-------------------|---------------------|------------------|------------|----------|---------------|
| Network    |                   |                     | _                |            |          |               |
| b. Mahundi | Wi-Fi Mode        | Wi-Fi               | •                |            |          |               |
| DNIC       | Adaptive Streams  | 0 On @ Off          |                  |            |          |               |
| Divis      | Current Status    | Disconnected        |                  |            |          |               |
| DDNS       | SSID              | None                |                  |            |          |               |
| DDD        | IP Address        | 0.0.0.0             |                  |            |          |               |
| P2P        | Subnet Mask       | 0.0.0.0             |                  |            |          |               |
| E-mail     | Default Gateway   | 0.0.0.0             |                  |            |          |               |
| Qos        | Strength          | ail                 |                  |            |          |               |
| lideo      |                   |                     |                  |            |          |               |
| mage       | Wi-Fi Network     |                     |                  |            |          |               |
| ntelligent | Search            |                     |                  |            |          |               |
| vents      | SSID              | Channel MAC Address | Authentication   | Encryption | Strength | Strength(dBm) |
| torage     | 1. Retea wireless |                     | WPA-PSK WPA2-PSK | CCMP       | atl      | -46           |
|            | 2. Retea imprima  | nta                 | WPA-PSK WPA2-PSK | CCMP       | atl      | -62           |
| scurity    | 3. Retea wireless | extender            | WPA-PSK WPA2-PSK | CCMP       | atl      | -63           |
| ystem      | 4. Retea wireless | 2                   | WPA-PSK WPA2-PSK | CCMP       | attl     | -76           |
|            | 5. Retea wireless | 3                   | WPA-PSK WPA2-PSK | CCMP       | attl     | -79           |
|            | 6. Retea firma    |                     | WPA-PSK WPA2-PSK | CCMP       | atl      | -82           |
|            | 7. Zapp           |                     | WPA-PSK WPA2-PSK | CCMP       | attl     | -86           |
|            | NAVI EL           |                     |                  |            |          |               |
|            | COLD              |                     | - <i>/</i>       |            |          |               |
|            | Barrword          |                     |                  |            |          |               |
|            | Encryption        | None                |                  |            |          |               |
|            | Authentication    | OPEN                | ·                |            |          |               |
|            | Authentication    |                     | -                |            |          |               |

11. Camera este configurata pentru a functiona pe wireless. Puteti sa deconectati cablul (PatchCord)

### Acum o vom adauga pe contul de CLOUD, astfel o veti putea accesa dintr-o retea externa.

12. Intrati pe STAR4LIVE.COM , folositi acelasi cont ca cel din aplicatia GUARD VIEWER (de la punctul 3)

| Log In                 |  |
|------------------------|--|
|                        |  |
| Username/Email:        |  |
| Password:              |  |
| Login Forgot password? |  |
|                        |  |
|                        |  |
|                        |  |

13. Apasati pe ADD DEVICE

|               | C                            |                                    |             |                      |                                              |                                     |                 |                   |                      |                     |  |
|---------------|------------------------------|------------------------------------|-------------|----------------------|----------------------------------------------|-------------------------------------|-----------------|-------------------|----------------------|---------------------|--|
| 📃 Device List | 🗮 Org List                   |                                    |             |                      |                                              |                                     |                 | + Ad              | ld Org 🕂             | Add Device          |  |
| 🖸 root        | My Cloud Devic               | My Cloud Devices                   |             |                      |                                              |                                     |                 |                   |                      |                     |  |
|               | Select No. C                 | org Device Name                    | Device Type | Device IP            | Latest Online<br>Time                        | Status                              | Share<br>Device | Change<br>Device  | Retrieve<br>Password | Access<br>Device    |  |
|               |                              | No device. Click Add Device to add |             |                      |                                              |                                     |                 |                   |                      |                     |  |
|               |                              |                                    |             |                      |                                              |                                     |                 |                   |                      |                     |  |
|               | Shared Cloud E               | Devices                            |             |                      |                                              |                                     |                 |                   |                      |                     |  |
|               | Shared Cloud D<br>Select No. | Devices<br>Org Device              | Name        | Device IP            | Owner V                                      | /alid Until                         | Description     | Status            | Change Devie         | Ce Access<br>Device |  |
|               | Shared Cloud E<br>Select No. | Oevices<br>Org Device              | Name        | Device IP<br>No devi | Owner V                                      | <b>/alid Until</b><br>ce to add     | Description     | Status            | Change Devi          | Ce Access<br>Device |  |
|               | Shared Cloud D<br>Select No. | Org Device                         | Name        | Device IP<br>No devi | Owner V<br>ice. Click Add Devie              | Valid Until<br>ce to add            | Description     | Status            | Change Devie         | Access<br>Device    |  |
|               | Shared Cloud D<br>Select No. | Org Device<br>State                | Name        | Device IP<br>No devi | Owner V                                      | <b>/alid Until</b><br>ce to add     | Description     | Status            | Change Devic         | Access<br>Device    |  |
|               | Shared Cloud I<br>Select No. | Org Device<br>Is<br>Device Name    | Name sha    | Device IP<br>No devi | Owner V<br>ice. Click Add Devis<br>Email Use | Valid Until<br>ce to add<br>er Role | Description     | Status<br>d Until | Change Devic         | Ce Access<br>Device |  |

14. Introduceti codul dispozitivului ( il gasiti fie pe manualul de utilizare, fie in interfata camerei, pe care o puteti accesa ca la pasul 8, in meniul NETWORK→P2P). Alegeti orice nume doriti pentru dispozitiv. Apasati pe butonul albastru "ADD"

| Star4Live                |                | Welcom    | e sori 🗸 Exit Help |
|--------------------------|----------------|-----------|--------------------|
| 🗮 Device List 🗮 Org List |                | 🕂 Add Or; | + Add Device       |
| ① Add Device             |                |           |                    |
|                          |                |           |                    |
|                          |                |           |                    |
|                          | Register Code: |           |                    |
|                          | Device Name:   |           |                    |
|                          | Org Name: root | Select    |                    |
|                          | Ado Back       |           |                    |
|                          |                |           |                    |
|                          |                |           |                    |
|                          |                |           |                    |

15. Acum puteti sa o accesati si pe telefon, automat in aplicatia GUARD VIEWER